This guide provides comprehensive instructions on how to manage courses within the system. Users will find details on navigating through different sections such as Course Catalog, Course Offerings, Curriculum Grid, Course Details, Measures, Events, Gradebook, Announcements, and Resources. It explains how to view, edit, add, and delete information related to courses, ensuring efficient course management.

### You will find all the information below

- 1. Course Overview
- 2. Course Catalog
- 3. Assigning Attributes to a Course
- 4. Managing Course Measures
- 5. Managing Course Events
- 6. Gradebook View of Courses
- 7. Adding Course Announcements
- 8. Adding Course Resources

## **Course Overview**

Once associated with courses, users can view and manage them by selecting "Courses" from the dashboard or left menu. This section provides a general introduction to the course management.

1. Select Courses from your dashboard or left menu.

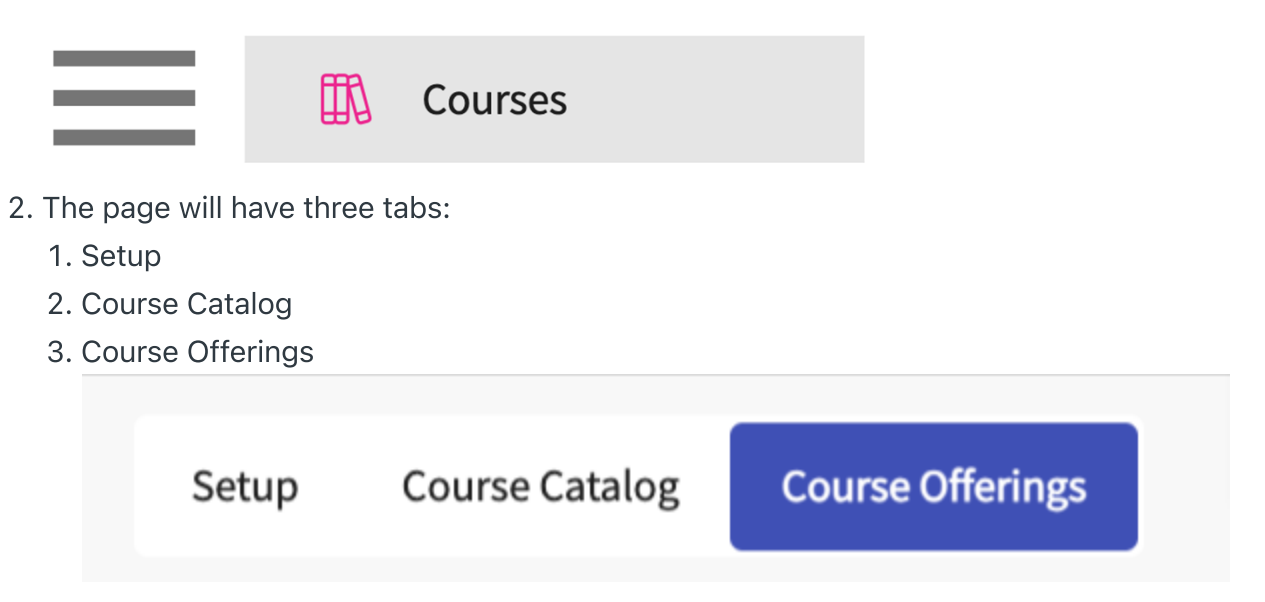

3. The **setup** section allows you to set up course measures, academic measures, course policies, and learning activities. These data would be applicable across all courses.

| $\equiv$ Courses                      |                          | 000 | Eø | ⑦ 🖓 Cha | <b>N</b> | 🐼 Ask Leo | Amee Jotangiya Exxat Sales (Physical | Therapy) | $\sim$ |
|---------------------------------------|--------------------------|-----|----|---------|----------|-----------|--------------------------------------|----------|--------|
| Setup Course Catalog Course Offerings |                          |     |    |         |          |           |                                      |          |        |
| Course Measures                       | Course Measures          |     |    |         |          |           |                                      | +        |        |
| Academic Calendar                     | Course goals             |     |    |         |          |           |                                      | 0 💼      | I      |
| Course Policies<br>Learning Activity  | Assessment Method        |     |    |         |          |           |                                      | 0 🛍      | J      |
|                                       | Case Objectives          |     |    |         |          |           |                                      | 0 💼      | J      |
|                                       | Course outcomes          |     |    |         |          |           |                                      | 0 🛍      | J      |
|                                       | Lecture objectives       |     |    |         |          |           | Inactive                             | 0 💼      | J      |
|                                       | Instructional Objectives |     |    |         |          |           |                                      | 0 💼      | J      |
|                                       | Course Objectives        |     |    |         |          |           |                                      | 0 💼      | I      |
|                                       |                          |     |    |         |          |           |                                      |          |        |

4. The **course catalog** is a read-only section that provides you with information about courses, including the number, name, whether it requires a placement, and when it was last updated.

| $\equiv$ Courses         |                                                    | \$\$\$ <b>E</b> \$ | 🖓 Chat 🛛 📢 🚫 Ask I | Amee Jotangiya Exxat     | Sales (Physical Therapy) 🚿 🗠 |
|--------------------------|----------------------------------------------------|--------------------|--------------------|--------------------------|------------------------------|
| Setup Course Catalog Cou | irse Offerings                                     |                    |                    |                          |                              |
| Q Search Courses         |                                                    |                    |                    | + Upload Course(s) +     | Add Course                   |
| COURSE NUMBER 1          | COURSE NAME                                        | REQUIRES PLACEMENT | LAST UPDATED ON    | LAST UPDATED BY          | ACTION                       |
| 000                      | Site survey                                        | No                 | 05/01/2023         | -                        | D 💼                          |
| 10                       | Wishlist Course                                    | Yes                | 01/04/2024         | Test Faculty             | Ø 💼                          |
| 101                      | Mock Course                                        | Yes                | 05/10/2023         | -                        | 0 💼                          |
| 101 (Sec A)              | Mock Course                                        | No                 | 09/01/2023         | -                        | 0 🛍                          |
| 1234                     | Test Course New                                    | Yes                | 07/09/2024         |                          | 0 💼                          |
| 524                      | Practicum                                          | Yes                | 07/16/2024         | -                        | 0 🛍                          |
| Advising                 | Advising                                           | No                 | 08/19/2024         | Joanna Perry             | 0 💼                          |
| DPT 1386                 | Sports Medicine Research                           | Yes                | 09/01/2023         | -                        | 0 🛍                          |
| DPT 1387                 | Sports Study                                       | Yes                | 09/23/2024         | Sushma NS                | 0 💼                          |
| DPT 513                  | Pathophysiology of disease I (Curriculum Mapping)* | No                 | 12/17/2024         | Skyler Reddy             | 0 🛍                          |
| DPT 750                  | Anatomy I                                          | No                 | 02/15/2022         | -                        | 0                            |
| DPT 752                  | Anatomy II                                         | No                 | 02/15/2022         | -                        | 0 🛍                          |
| DPT 753                  | Anatomy III                                        | No                 | 05/19/2023         | -                        | 0 💼                          |
| DPT 755                  | Human Physiology                                   | No                 | 02/15/2022         | -                        | 0 🛍                          |
| DPT 759                  | Neuroscience*                                      | No                 | 03/02/2022         | Megan Freeland           | 0                            |
|                          |                                                    |                    | Items per page     | e: 30 1 – 30 of 55   < < | 1 2 <b>&gt; &gt;</b>         |

5. Course Offerings will show you the individual instances of a course for which students may be registered accompanied by academic year, term, and for lockstep programs, the professional year in the program and cohort of students who will be enrolled in this course.

#### a. Any course offering that requires a placement will have a brown P icon.

| $\equiv$ Courses  |                                     |               |                   |        | ***<br>•**    | <ol> <li>모) Chat</li> </ol> | 🔹 📢 🛞 Ask Leo 🕅 A              | mee Jotangiya Exxat Sales (F | Physical Therapy) 🚿           |
|-------------------|-------------------------------------|---------------|-------------------|--------|---------------|-----------------------------|--------------------------------|------------------------------|-------------------------------|
| Setup Course Cata | log Course Offerings                |               |                   |        |               |                             |                                |                              |                               |
|                   |                                     |               |                   |        |               |                             |                                |                              |                               |
| Q Search          |                                     |               |                   |        |               |                             | -                              | + Add Course Offering        | $\mathbb{B} \not \sim \nabla$ |
| COURSE NUMBER     | COURSE NAME                         | ACADEMIC YEAR | PROFESSIONAL YEAR | TERM   | COHORT        | CAMPUS                      | FACULTY/STAFF                  | REGISTERED STUDENTS          | ACTION                        |
| DPT 900           | Clinical Practice III* P            | 2023 - 2024   | -                 | Summer | Class of 2024 | -                           | -                              | 7                            | 0 💼                           |
| DPT 900           | Clinical Practice III* P            | 2023 - 2024   | 3rd Year          | Fall   | Class of 2029 | -                           | -                              | 0                            | 0 💼                           |
| DPT 513           | Pathophysiology of disease I*       | 2020 - 2021   | 1st Year          | Summer | Class of 2030 | -                           | Erin Jones                     | 0                            | 0 🔟                           |
| DPT 760           | Movement Analysis I                 | 2020 - 2021   | 1st Year          | Summer | Class of 2030 | -                           |                                | 0                            | 0 💼                           |
| DPT 755           | Human Physiology                    | 2020 - 2021   | 1st Year          | Summer | Class of 2030 |                             |                                | 0                            | 0 🔟                           |
| DPT 750           | Anatomy I                           | 2020 - 2021   | 1st Year          | Summer | Class of 2030 | -                           | -                              | 0                            | 0 🔟                           |
| DPT 890           | Foundations of Therapeutic Exercise | 2020 - 2021   | 1st Year          | Spring | Class of 2030 |                             |                                | 0                            | 0 🛍                           |
| DPT 877           | Teaching and Learning               | 2020 - 2021   | 1st Year          | Spring | Class of 2030 | -                           |                                | 0                            | 0 🛍                           |
| DPT 766           | Tests and Measures                  | 2020 - 2021   | 1st Year          | Spring | Class of 2030 | -                           |                                | 0                            | 0 🛍                           |
| DPT 764           | Movement Analysis III               | 2020 - 2021   | 1st Year          | Spring | Class of 2030 | -                           |                                | 0                            | 0 🛍                           |
| DPT 757           | Pharmacology                        | 2020 - 2021   | 1st Year          | Spring | Class of 2030 | -                           | -                              | 0                            | 0 🛍                           |
| DPT 800           | Clinical Practice I* P              | 2020 - 2021   | 1st Year          | Fall   | Class of 2030 |                             | Stacey Chapman, Bhavya Bansal  | 0                            | 0 💼                           |
| DPT 780           | Research Methods                    | 2020 - 2021   | 1st Year          | Fall   | Class of 2030 | -                           |                                | 0                            | 0                             |
| DPT 770           | Psychological Issues                | 2020 - 2021   | 1st Year          | Fall   | Class of 2030 | -                           |                                | 0                            | 0 🛍                           |
| DPT 775           | Clinical Seminar I                  | 2020 - 2021   | 1st Year          | Fall   | Class of 2030 | -                           |                                | 0                            | 0 🛍                           |
|                   |                                     |               |                   |        |               |                             | Items per page: 30 1 – 30 of 2 | 78  < < 1 2                  | > >1                          |

6. Clicking on the name of any course takes you to the Course Details page which allows you to edit the learning objectives, schedule, pre-requisites, required materials, policies, grading scale, and more, simply click the name of the course. You also have access to viewing the students registered for a course as well as setting up and grading the assignments those students have completed. You can add "Attestions" to the course offering

| ← DPT 513 Pathop<br>2020 - 2021   1st Year | b <b>hysiology</b><br>Summer Cla | of disease I*<br>ss of 2030   0 registered students                                                |                                                                                                    |
|--------------------------------------------|----------------------------------|----------------------------------------------------------------------------------------------------|----------------------------------------------------------------------------------------------------|
| Q Search                                   | <                                | Course Details                                                                                     |                                                                                                    |
| Course information                         | ^                                | Description<br>Pathophysiology of disease I is a<br>and is designed to provide the st<br>Show More | 2 credit course offered during the summer semes<br>tudent with essential skills basic to the practice of |
| Measures                                   |                                  | Credits<br>2                                                                                       | Duration<br>-                                                                                            |
| Resources                                  |                                  | Nature                                                                                             | <b>Type core</b><br>Core                                                                                 |
| Event schedule                             |                                  | Fields of study                                                                                    | Clock hours                                                                                              |
| Students                                   | ^                                | •                                                                                                  |                                                                                                    |
| Communications &                           | k Inter                          | Share with site<br>No                                                                              |                                                                                                    |
| Student Registratio                        | on                               |                                                                                                    |                                                                                                    |
| Student Complian                           | ce                               | Pre-requisites And Co-requisi                                                                      | tes                                                                                                    |
| न्नि <sup>,</sup> Announcements            |                                  | Textbooks And Other Resource                                                                       | es                                                                                                    |
| ်ခြ Learning activities                    | ^                                | Required                                                                                           |                                                                                                    |
| Setup                                      |                                  |                                                                                                    |                                                                                                    |
| Review                                     |                                  | Recommended<br>-                                                                                   |                                                                                                    |
| Gradebook                                  |                                  |                                                                                                    |                                                                                                    |
| Attestations                               |                                  | Evaluation Criteria                                                                                |                                                                                                    |

# **Managing Course Details**

Once you've been associated with a course, you can update course information.

A read-only section that provides information about courses, including course number, name, placement requirements, and last update.

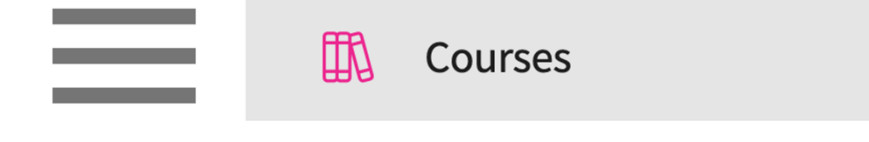

| Setup Course Catalog | Course Offerings              |               |        |                |                   |                                  |                       |                                             |
|----------------------|-------------------------------|---------------|--------|----------------|-------------------|----------------------------------|-----------------------|---------------------------------------------|
| Q Search             |                               |               |        |                |                   |                                  | + Add Course Offering | $\mathbb{B} \not \mathrel{\nearrow} \nabla$ |
| COURSE NUMBER        | COURSE NAME                   | ACADEMIC YEAR | TERM   | COHORT         | PROFESSIONAL YEAR | FACULTY/STAFF                    | REGISTERED STUDENTS   | ACTION                                      |
| DPT 950              | Clinical Practice IV* P       | 2023 - 2024   | Summer | Class of 2022* | 3rd Year          | Jermaine Herrera, Stacey Chapman | 6                     | 0 🛍                                         |
| DPT 950              | Clinical Practice IV* P       | 2023 - 2024   | Spring | Class of 2026  | 3rd Year          |                                  | 2                     | 0 🛍                                         |
| 101                  | Mock Course P                 | 2023 - 2024   | Fall   | 0. Mock Cohort | 2nd Year          | Erik Huff                        | 1                     | 0 🔟                                         |
| DPT 975              | Health Care Delivery*         | 2023 - 2024   | Summer | Class of 2022* | 2nd Year          |                                  | 0                     | 0 🔟                                         |
| DPT 950              | Clinical Practice IV* P       | 2023 - 2024   | Summer | Class of 2022* | 2nd Year          | Jermaine Herrera, Stacey Chapman | 8                     | 0 🗊                                         |
| DPT 513              | Pathophysiology of disease I* | 2023 - 2024   | Fall   | Class of 2022* | 2nd Year          |                                  | 1                     | 0 🔟                                         |
| DPT 900              | Clinical Practice III* P      | 2023 - 2024   | Summer | Class of 2028  |                   |                                  | 1                     | 0 🔟                                         |
| DPT 850              | Clinical Practice II* P       | 2023 - 2024   | Summer | Class of 2028  |                   |                                  | 1                     | 0 🗊                                         |
| DPT 800              | Clinical Practice I* P        | 2023 - 2024   | Summer | Class of 2028  | -                 | -                                | 6                     | 0 🗊                                         |

- 3. The course will open the About section, where you can update:
  - a. Course details
  - b. Pre-requisites and co-requisites
  - c. Textbooks and other resources
  - d. Evaluation criteria
  - e. Course policies
  - f. Grading scale
  - g. Faculty and staff
- 4. Click the pencil icon in each section to add or edit information.

| $\equiv$ About                                                                                                    |                                                                                                    |                                                                                                    | iii 🖪 🕐 🖵                                                                                                    | Chat 📢 🚫         | Ask Leo Amee Jotangiya Exxat Sales                                                                                                    | (Physical Therapy) 🗸 🗸 |
|----------------------------------------------------------------------------------------------------|----------------------------------------------------------------------------------------------------|----------------------------------------------------------------------------------------------------|----------------------------------------------------------------------------------------------------|------------------|----------------------------------------------------------------------------------------------------|------------------------|
| C DPT 513 Pathophysiolog                                                                                                    | y of disease I*<br>lass of 2030   0 registered students                                                                                                    |                                                                                                    |                                                                                                    |                  | Generate Syllabus                                                                                                    | Clone from             |
| Q Search <                                                                                                    | Course Details                                                                                                    |                                                                                                    |                                                                                                    | Ø                | Attributes                                                                                                    | Ø                      |
| Course information          About          Measures          Resources          Event schedule          Students          Communications & Inter | Description<br>Pathophysiology of disease I is a 2 credit cou<br>and is designed to provide the student with of<br>Show More<br>Credits<br>2<br>Nature<br>-<br>Fields of study<br>-<br>Share with site<br>No | rse offered during the summer semeste<br>essential skills basic to the practice of pi<br>Duration<br>-<br>Type core<br>Core<br>Clock hours<br>- | r of the 1st year of the doctor of physical the<br>hysical therapy<br>-<br>-<br>Departments<br>-<br>Grading Scale<br>Letter grade | Prapy curriculum | Thread ()<br>Pain Management<br>Professionalism<br>Lifespan (CAPTE 6L.) ()<br>Adults (18 - 64)<br>Adolescents (13 - 17)<br>Instructional Methods(CAPTE 6I) ()<br>Team Based Learning<br>Assessment Methods ()<br>CPI Outcomes |                        |
| Student Registration                                                                                                    |                                                                                                    |                                                                                                    |                                                                                                    |                  | Faculty & Staff                                                                                                    | P                      |
| Student Compliance                                                                                                    | Pre-requisites And Co-requisites                                                                                                    |                                                                                                    |                                                                                                    | ~                | Jones, Erin                                                                                                    |                        |
| Announcements                                                                                                    | Textbooks And Other Resources                                                                                                    |                                                                                                    |                                                                                                    |                  | EJ Guest Lecturer                                                                                                    |                        |
| 요 Learning activities 스                                                                                                    | Required<br>-                                                                                                    |                                                                                                    |                                                                                                    | Ø                |                                                                                                    |                        |
| Review                                                                                                    | Recommended<br>-                                                                                                    |                                                                                                    |                                                                                                    | Ø                |                                                                                                    |                        |
| Attestations                                                                                                    | Evaluation Criteria                                                                                                    |                                                                                                    |                                                                                                    | Ø                |                                                                                                    |                        |
|                                                                                                    | ASSESSMENT NAME                                                                                                    |                                                                                                    | % OF GRADE                                                                                                    |                  |                                                                                                    |                        |
|                                                                                                    | second                                                                                                    |                                                                                                    | 20                                                                                                    |                  |                                                                                                    |                        |
|                                                                                                    | a :                                                                                                    |                                                                                                    |                                                                                                    |                  |                                                                                                    |                        |

- 5. A drawer will open for you to update information. Click Save once done.
  - Save  $\times$  Course details Description Paragraph ~ ΒI <u>U</u> Ø  $\frac{1}{2}$   $\sim$   $\frac{1}{2}$ ÷ offered during the fall semester of the 2nd year of the Doctorate of Physical Therapy curriculum and is designed to explore concepts of human growth and development from conception to senescence including physical, cognitive, social and emotional development. Theories of aging including somatic and other factors that influence wellness and disability across the lifespan will be addressed. Course content has been organized to provide the student with a theoretical knowledge base that can be used in the diagnosis, prognosis, examination, and intervention of individuals with metabolic, endocrine, gastrointestinal, genitourinary, and other pathologies. 284 characters left Credits\* 2 Duration Hours 150 Nature
- 6. The evaluation criteria section will allow you to enter in assessment options and indicate the % of the grade.

| Assessment name                                     | % of grade           | Add |
|-----------------------------------------------------|----------------------|-----|
| Assessment name                                     | % of grade           | 1   |
| Case Study                                          | 25                   | Ŵ   |
| Assessment name                                     | % of grade           |     |
| Final Exam                                          | 30                   | 圓   |
| Assessment name                                     | % of grade           |     |
| Midterm Exam                                        | 30                   | Ŵ   |
| Assessment name                                     | % of grade           |     |
| Quizzes (2)                                         | 15                   | Ŵ   |
| Supported formats: .pdf,.doc,.jpg,.jpeg,.png,.docx, | Browse to upload<br> |     |

7. Within Course Policies, you can edit existing entries or add new ones using the + icon.

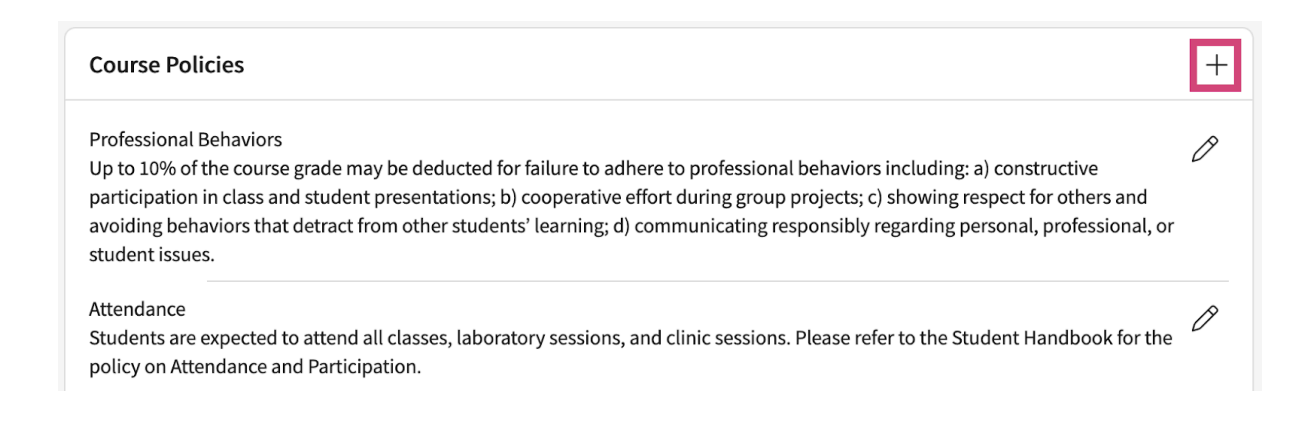

### Managing Course Measures

Measures are the components that build your courses I.e course objectives, instructional objectives, course learning outcomes, course goals etc. You can add, edit and delete them directly in the system.

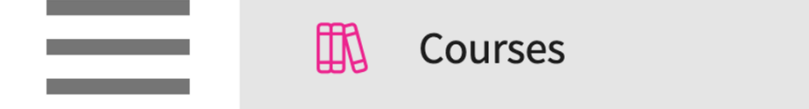

| Setup Course Catalog | Course Offerings              |               |        |                |                   |                                  |                       |                                                                                  |
|----------------------|-------------------------------|---------------|--------|----------------|-------------------|----------------------------------|-----------------------|----------------------------------------------------------------------------------|
| Q Search             |                               |               |        |                |                   |                                  | + Add Course Offering | $\mathbb{B} \not \!\!\!/ \ \!\!\!/ \ \!\!\!\!/ \ \!\!\!\!\!\!\!\!\!\!\!\!\!\!\!$ |
| COURSE NUMBER        | COURSE NAME                   | ACADEMIC YEAR | TERM   | COHORT         | PROFESSIONAL YEAR | FACULTY/STAFF                    | REGISTERED STUDENTS   | ACTION                                                                           |
| DPT 950              | Clinical Practice IV*         | 2023 - 2024   | Summer | Class of 2022* | 3rd Year          | Jermaine Herrera, Stacey Chapman | 6                     | 0 🛍                                                                              |
| DPT 950              | Clinical Practice IV*         | 2023 - 2024   | Spring | Class of 2026  | 3rd Year          |                                  | 2                     | 0 🛍                                                                              |
| 101                  | Mock Course P                 | 2023 - 2024   | Fall   | 0. Mock Cohort | 2nd Year          | Erik Huff                        | 1                     | 0 🔟                                                                              |
| DPT 975              | Health Care Delivery*         | 2023 - 2024   | Summer | Class of 2022* | 2nd Year          |                                  | 0                     | 0 🔟                                                                              |
| DPT 950              | Clinical Practice IV*         | 2023 - 2024   | Summer | Class of 2022* | 2nd Year          | Jermaine Herrera, Stacey Chapman | 8                     | 0 🛍                                                                              |
| DPT 513              | Pathophysiology of disease I* | 2023 - 2024   | Fall   | Class of 2022* | 2nd Year          |                                  | 1                     | 0 🖻                                                                              |
| DPT 900              | Clinical Practice III*        | 2023 - 2024   | Summer | Class of 2028  | -                 |                                  | 1                     | 0 🔟                                                                              |
| DPT 850              | Clinical Practice II* P       | 2023 - 2024   | Summer | Class of 2028  |                   |                                  | 1                     | 0 🗊                                                                              |
| DPT 800              | Clinical Practice I*          | 2023 - 2024   | Summer | Class of 2028  | -                 | -                                | 6                     | 0 🗓                                                                              |

#### 3. Select Measures from the left panel.

| ← DPT 800 Clinical Class of 2022*   1st Year | <b>Practice</b><br>  Fall   20 | *<br>19 - 2020   6 registered studen     | ts                                     |                                             |        | (                                     | Generate Syllabus       |
|----------------------------------------------|--------------------------------|------------------------------------------|----------------------------------------|---------------------------------------------|--------|---------------------------------------|-------------------------|
| Q Search                                     | <                              | Course Details                           |                                        |                                             | Ø      | Attributes                            | Ø                       |
| Course information                           | ^                              | Description<br>Physical Therapy Across t | he Lifespan is a 2 credit course offen | ed during the fall semester of the 2nd year | of the | Faculty & Staff                       |                         |
| About                                        |                                | Doctorate of Physical The                | rapy curriculum and is designed to e   | xplore concepts of human growth and         |        |                                       |                         |
| Measures                                     |                                | Show More<br>Credits<br>2                | Duration                               | Hours<br>150                                |        | Herrera, Jermaine<br>Course Coordinat | e<br>or, Course Advisor |
| Resources                                    |                                | Nature                                   | Type core                              | Departments                                 |        | Chapman , Stacey                      | /*<br>                  |
| Event schedule                               |                                | -                                        | Core                                   | -                                           |        | Course coordinat                      | 01                      |
|                                              |                                | Fields of study                          | Clock hours                            | Grading Scale<br>Letter grade               |        |                                       |                         |
|                                              |                                | Share with site<br>Yes                   |                                        | -                                           |        |                                       |                         |

4. The system will display different categories of measures for you to view and manage.

a. If measures have already been added, you will see a downward facing arrow which you can use to expand the section.

b. If no data has been entered for a section, you will see a + icon which you can use to add a new measure.

| ← DPT 800 Clinical<br>Class of 2022*   1st Yea | l <b>Practice</b><br>r   Fall   2 | ≥  *<br>019 - 2020   6 registered students |   |          | Generate Syllabus |
|------------------------------------------------|-----------------------------------|--------------------------------------------|---|----------|-------------------|
| Q Search                                       | <                                 | Course Objectives ()                       | ~ | Details  | ~                 |
| Course information                             | ^                                 | Assignments (i)                            | ~ | Linked() |                   |
| About                                          |                                   |                                            |   |          |                   |
| Measures                                       |                                   | Assessments (¿)                            | ~ |          |                   |
| Resources                                      |                                   | Instructional Objectives (j)               | + |          |                   |
| Event schedule                                 |                                   | Lecture objectives                         | + |          |                   |

5. To add a measure, click on +Add or the + icon.

| Rearrange order of measures          | Delete all measures                            |   |
|--------------------------------------|------------------------------------------------|---|
| Course Objectives                    |                                                |   |
| course objectives ()                 |                                                | - |
| Assignments (i)                      | ţ                                              | ^ |
| $+$ Add Assignments $\equiv$ Reorder | Delete all                                     |   |
| Case Study. Students, will inv       | estigate the impact of a disorder/condition on |   |
| Assessments (i)                      |                                                | ~ |
| Instructional Objectives (j)         |                                                | + |

- 6. A drawer will open, and you can enter the following:
  - a. Code: number of the measure you are adding
  - b. Description: details of the measure

c. Tags: select from existing tags, or create new tags to easily filter through reports on items you may need (In progress, Needs Review, etc.)

### d. Upload any attachments.

| Add Assignments                                                                                                    |                                                                                                    | Save     |
|----------------------------------------------------------------------------------------------------|----------------------------------------------------------------------------------------------------|----------|
| Code *<br>2<br>Description *                                                                                            |                                                                                                    |          |
| Sample description                                                                                                    |                                                                                                    | li.      |
| Tags       Tags       Tags       Tags                                                                                   | Total tags (6)                                                                                              | +<br>Add |
| Supported formats: .pdf,.doc,.jpg,.jpeg,.png,.docx,.xlsx,.pptx<br>/ou can only upload files with file size under 10 MB. | <ul> <li>Confirmed</li> <li>Professional Behaviors</li> <li>General Knowledge</li> <li>Tentative</li> </ul> |          |
|                                                                                                    | NEEDS REVIEW                                                                                                | Apply    |

1

- 7. Once you've added a measure, you may need to make changes, or delete your entry entirely!
- 8. Expand the section you'd like to modify measures for, hover over the entry and click the pencil icon.

| Assessments (j)                                                              | ^     |
|------------------------------------------------------------------------------|-------|
| $+$ Add Assessments $\equiv$ Reorder $1000000000000000000000000000000000000$ |       |
| 1. Quizzes                                                                   | Ø Ø … |
| 2. Midterm Exam                                                              |       |
| 3. Final Exam                                                                |       |

- 9. A drawer will open where you can make changes.
- 10. If you'd like to delete your measure, click on the vertical ellipsis and click Delete.

| Code *        |              |               | De | elete |     |
|---------------|--------------|---------------|----|-------|-----|
| 1             |              |               |    |       |     |
| Description * |              |               |    |       |     |
| Quizzes       |              |               |    |       |     |
|               |              |               |    |       | 11. |
| Tags          |              |               |    |       | +   |
|               | <br>The Brow | vse to upload |    |       |     |

# Assigning Attributes to a Course

Attributes are a great tool to track important aspects of your curriculum and enable generation of filtered reports based on specific topics, teaching methodology, assessment types, etc. You can assign attributes to a course if you would like to track things like – whether a course meets a particular assessment method, or how the course Is being taught.

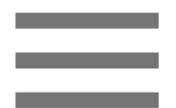

| Setup Course Catalog | Course Offerings              |               |        |                |                   |                                  |                       |                               |
|----------------------|-------------------------------|---------------|--------|----------------|-------------------|----------------------------------|-----------------------|-------------------------------|
| Q Search             |                               |               |        |                |                   |                                  | + Add Course Offering | $\mathbb{B} \not \sim \nabla$ |
| COURSE NUMBER        | COURSE NAME                   | ACADEMIC YEAR | TERM   | COHORT         | PROFESSIONAL YEAR | FACULTY/STAFF                    | REGISTERED STUDENTS   | ACTION                        |
| DPT 950              | Clinical Practice IV* P       | 2023 - 2024   | Summer | Class of 2022* | 3rd Year          | Jermaine Herrera, Stacey Chapman | 6                     | 0 🛍                           |
| DPT 950              | Clinical Practice IV*         | 2023 - 2024   | Spring | Class of 2026  | 3rd Year          |                                  | 2                     | 0 🛍                           |
| 101                  | Mock Course P                 | 2023 - 2024   | Fall   | 0. Mock Cohort | 2nd Year          | Erik Huff                        | 1                     | 0 🗊                           |
| DPT 975              | Health Care Delivery*         | 2023 - 2024   | Summer | Class of 2022* | 2nd Year          | •                                | 0                     | 0 🔟                           |
| DPT 950              | Clinical Practice IV*         | 2023 - 2024   | Summer | Class of 2022* | 2nd Year          | Jermaine Herrera, Stacey Chapman | 8                     | 0 🗊                           |
| DPT 513              | Pathophysiology of disease I* | 2023 - 2024   | Fall   | Class of 2022* | 2nd Year          | -                                | 1                     | 0 🔟                           |
| DPT 900              | Clinical Practice III* P      | 2023 - 2024   | Summer | Class of 2028  | -                 | -                                | 1                     | 0 🛍                           |
| DPT 850              | Clinical Practice II* P       | 2023 - 2024   | Summer | Class of 2028  |                   |                                  | 1                     | 0 🖻                           |
| DPT 800              | Clinical Practice I* P        | 2023 - 2024   | Summer | Class of 2028  |                   | -                                | 6                     | 0 💼                           |

3. Click the pencil icon within the Attributes section.

| Attributes | Ø |
|------------|---|
|------------|---|

4. A drawer will open where you can provide attributes for Thread, Lifespan, Instructional Methods, and Assessment methods.

a. The items shown in the dropdown list are created by your program. If you would like to make modifications to this list, reach out to your system administrator.

| X   | Attributes   |
|-----|--------------|
| · ` | / ittribute. |

| × Attributes                                                         | Save |
|----------------------------------------------------------------------|------|
| Thread<br>Interprofessional Education (6F)                           | •    |
| Lifespan<br>Older Adults (< 65) , Adults (18 - 64) , Adolescents (13 | •    |
| Instructional Methods Case Studies Assessment Methods                | •    |
| Quizzes                                                              | G)   |
| CPI Outcomes                                                         |      |
| 🔲 Written Exam                                                       |      |
| Practical Exam/Standardized Patients                                 |      |

# Managing Course Events Schedule

Faculty can create and manage class schedules by adding, editing, or deleting events. The Event Schedule section allows for detailed scheduling and management. In Prism, you can create your entire class schedule for each course and house the details in it.

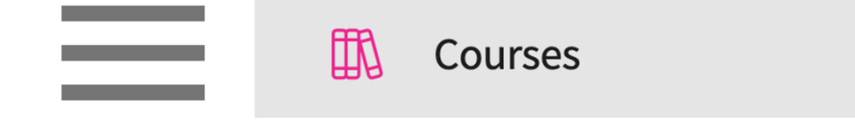

| Setup Course Catalog | Course Offerings              |               |        |                |                   |                                  |                       |                                  |
|----------------------|-------------------------------|---------------|--------|----------------|-------------------|----------------------------------|-----------------------|----------------------------------|
| Q Search             |                               |               |        |                |                   |                                  | + Add Course Offering | $\mathbb{B} \not \subset \nabla$ |
| COURSE NUMBER        | COURSE NAME                   | ACADEMIC YEAR | TERM   | COHORT         | PROFESSIONAL YEAR | FACULTY/STAFF                    | REGISTERED STUDENTS   | ACTION                           |
| DPT 950              | Clinical Practice IV* P       | 2023 - 2024   | Summer | Class of 2022* | 3rd Year          | Jermaine Herrera, Stacey Chapman | 6                     | 0 🛍                              |
| DPT 950              | Clinical Practice IV*         | 2023 - 2024   | Spring | Class of 2026  | 3rd Year          |                                  | 2                     | 0 🛍                              |
| 101                  | Mock Course P                 | 2023 - 2024   | Fall   | 0. Mock Cohort | 2nd Year          | Erik Huff                        | 1                     | 0 🔟                              |
| DPT 975              | Health Care Delivery*         | 2023 - 2024   | Summer | Class of 2022* | 2nd Year          |                                  | 0                     | 0 🔟                              |
| DPT 950              | Clinical Practice IV* P       | 2023 - 2024   | Summer | Class of 2022* | 2nd Year          | Jermaine Herrera, Stacey Chapman | 8                     | 0 🛍                              |
| DPT 513              | Pathophysiology of disease I* | 2023 - 2024   | Fall   | Class of 2022* | 2nd Year          |                                  | 1                     | 0 🗊                              |
| DPT 900              | Clinical Practice III* P      | 2023 - 2024   | Summer | Class of 2028  | -                 |                                  | 1                     | 0 🔟                              |
| DPT 850              | Clinical Practice II* P       | 2023 - 2024   | Summer | Class of 2028  |                   |                                  | 1                     | 0 🗊                              |
| DPT 800              | Clinical Practice I* P        | 2023 - 2024   | Summer | Class of 2028  | -                 |                                  | 6                     | 0 🔟                              |

3. Select Event Schedule from the left panel.

| Class of 2022*   1st Year   Fall   2019-2020   6 registered students |   |                                                        |                                                                                 |                                                                                    |          |                   |                   |  |  |  |  |
|----------------------------------------------------------------------|---|--------------------------------------------------------|---------------------------------------------------------------------------------|------------------------------------------------------------------------------------|----------|-------------------|-------------------|--|--|--|--|
| Q Search                                                             | < | Course Details                                         |                                                                                 |                                                                                    | Ø        | Attributes        | Ø                 |  |  |  |  |
| Course information                                                   | ^ | Description                                            |                                                                                 |                                                                                    |          |                   |                   |  |  |  |  |
| About                                                                |   | Physical Therapy Across t<br>Doctorate of Physical The | he Lifespan is a 2 credit course offere<br>rapy curriculum and is designed to e | ed during the fall semester of the 2nd yea<br>explore concepts of human growth and | r of the | Faculty & Staff   |                   |  |  |  |  |
| Measures                                                             |   | Show More                                              | Duration                                                                        | Hours                                                                              |          | Herrera, Jermaine | or Course Advisor |  |  |  |  |
| mediareb                                                             |   | 2                                                      | -                                                                               | 150                                                                                |          |                   | , course ransor   |  |  |  |  |
| Resources                                                            |   | Nature                                                 | Type core                                                                       | Departments                                                                        |          | Chapman , Stacey* | *                 |  |  |  |  |
| Event schedule                                                       |   | •                                                      | Core                                                                            |                                                                                    |          |                   |                   |  |  |  |  |
| O gradada                                                            |   | Fields of study                                        | Clock hours                                                                     | Grading Scale                                                                      |          |                   |                   |  |  |  |  |
| Students                                                             | ~ |                                                        |                                                                                 | Lettel glade                                                                       |          |                   |                   |  |  |  |  |
| द्गी∙ Announcements                                                  |   | Share with site<br>Yes                                 |                                                                                 |                                                                                    |          |                   |                   |  |  |  |  |
| Placements                                                           |   |                                                        |                                                                                 |                                                                                    |          |                   |                   |  |  |  |  |

- 4. The system will show you events previously entered. To add a new event, click + Add Event.
  - a. Click on the pencil icon to edit existing events
  - b. Click on the trash bin to delete existing events

| Q Search        | events                |         |                    |                    |                    |                                                                    | +   | Add Event |
|-----------------|-----------------------|---------|--------------------|--------------------|--------------------|--------------------------------------------------------------------|-----|-----------|
| DATE            | TIME                  | TITLE   | FACULTY            | LAST<br>UPDATED ON | LAST<br>UPDATED BY | ATTRIBUTES                                                         |     | ACTION    |
| May 15,<br>2023 | 12:00 PM -<br>1:00 PM | Anatomy | Stacey*<br>Chapman | March 21,<br>2023  | Stacey*<br>Chapman | Instructional<br>Methods<br>Small Groups<br>Team Based<br>Learning | (j) | Ø 🔟       |

5. A drawer will open. Provide all necessary details and click Save.

| Title *                                  |                     |          |     |
|------------------------------------------|---------------------|----------|-----|
| Anatomy                                  |                     |          |     |
| Date                                     |                     |          |     |
| May 15, 2023                             |                     |          |     |
| Start time                               |                     | End time |     |
| 12:00 PM                                 | $\bigcirc$          | 1:00 PM  | S   |
| Faculty                                  |                     |          |     |
| Stacey* Chapman                          |                     |          | •   |
| Location                                 |                     |          |     |
| Reference material                       |                     |          |     |
|                                          |                     |          |     |
|                                          |                     |          | 11. |
|                                          |                     |          |     |
| Instructional Metho                      | ds                  |          |     |
| Instructional Metho<br>Small Groups , Te | ods<br>eam Based Le | arning   | •   |

## Managing Students for a course

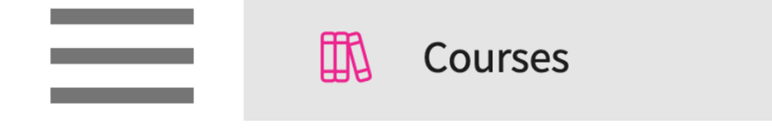

| Setup Course Catalog | Course Offerings              |               |        |                |                   |                                  |                       |                                  |
|----------------------|-------------------------------|---------------|--------|----------------|-------------------|----------------------------------|-----------------------|----------------------------------|
| Q Search             |                               |               |        |                |                   |                                  | + Add Course Offering | $\mathbb{B} \not \supset \nabla$ |
| COURSE NUMBER        | COURSE NAME                   | ACADEMIC YEAR | TERM   | COHORT         | PROFESSIONAL YEAR | FACULTY/STAFF                    | REGISTERED STUDENTS   | ACTION                           |
| DPT 950              | Clinical Practice IV* P       | 2023 - 2024   | Summer | Class of 2022* | 3rd Year          | Jermaine Herrera, Stacey Chapman | 6                     | 0 🛍                              |
| DPT 950              | Clinical Practice IV* P       | 2023 - 2024   | Spring | Class of 2026  | 3rd Year          |                                  | 2                     | 0 🛍                              |
| 101                  | Mock Course P                 | 2023 - 2024   | Fall   | 0. Mock Cohort | 2nd Year          | Erik Huff                        | 1                     | 0 🔟                              |
| DPT 975              | Health Care Delivery*         | 2023 - 2024   | Summer | Class of 2022* | 2nd Year          |                                  | 0                     | 0 🔟                              |
| DPT 950              | Clinical Practice IV* P       | 2023 - 2024   | Summer | Class of 2022* | 2nd Year          | Jermaine Herrera, Stacey Chapman | 8                     | 0 🗊                              |
| DPT 513              | Pathophysiology of disease I* | 2023 - 2024   | Fall   | Class of 2022* | 2nd Year          |                                  | 1                     | 0 🗊                              |
| DPT 900              | Clinical Practice III* P      | 2023 - 2024   | Summer | Class of 2028  | -                 |                                  | 1                     | D 🗊                              |
| DPT 850              | Clinical Practice II* P       | 2023 - 2024   | Summer | Class of 2028  |                   |                                  | 1                     | 0 🗊                              |
| DPT 800              | Clinical Practice I* P        | 2023 - 2024   | Summer | Class of 2028  | -                 |                                  | 6                     | 0 💼                              |

3. Click on the Students section to manage students' communications and interventions, Student registrations, and Student compliance.

| ⊟ Communications & Intervent                                | tions                        |                                                   | 0000           | Eø         | ⑦ 🖓 Chat                   | <b>M</b> | 🐼 Ask Leo | Amee Jotangiya Exxat Sales (Nursing) 🗸 |
|-------------------------------------------------------------|------------------------------|---------------------------------------------------|----------------|------------|----------------------------|----------|-----------|----------------------------------------|
| ← NUR 114 DNP Course 1<br>2023 - 2024   Spring   FNP-Summer | 2023   9 registered students |                                                   |                |            |                            |          |           |                                        |
| Q Search <                                                  | Q Search Student             | Communications Interventions                      |                |            |                            |          |           | + Add Intervention                     |
| Course information                                          | Brown, Janet                 | Open Interventions                                |                |            |                            |          |           | ^                                      |
| Measures                                                    | Evans, Kevin<br>Cain, Jenny  | Not adhering to course attendance                 |                |            |                            |          |           | U                                      |
| Resources                                                   | Charles, Joyce (Joy)         | Intervention added by : <i>Amee Jotangiya - 0</i> | /07/2025   Int | terventior | n Date : <i>01/07/2025</i> |          |           | Last updated date - 01/07/2025         |
| Event schedule                                              | Potter, Harry                |                                                   |                |            |                            |          |           |                                        |
| Communications & Inter                                      | Granger, Hermione            |                                                   |                |            |                            |          |           |                                        |
| Student Registration                                        | Bartlett, Jared              |                                                   |                |            |                            |          |           |                                        |
| Student Compliance                                          | Anderson, Jason              |                                                   |                |            |                            |          |           |                                        |
| Announcements                                               |                              |                                                   |                |            |                            |          |           |                                        |
| E Placements                                                |                              |                                                   |                |            |                            |          |           |                                        |
| 🔄 Learning activities 🗸 🗸                                   |                              |                                                   |                |            |                            |          |           |                                        |
| Attestations                                                |                              |                                                   |                |            |                            |          |           |                                        |
|                                                             |                              |                                                   |                |            |                            |          |           |                                        |
|                                                             |                              |                                                   |                |            |                            |          |           |                                        |
|                                                             |                              |                                                   |                |            |                            |          |           |                                        |
|                                                             |                              |                                                   |                |            |                            |          |           |                                        |

## Gradebook for Courses

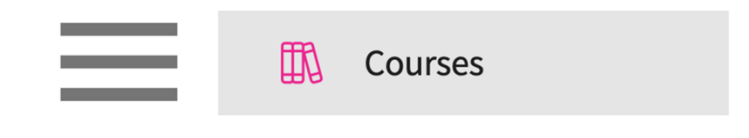

### 2. Find and select your desired course offering.

| Setup Course Catalog | Course Offerings              |               |        |                |                   |                                  |                       |                                         |
|----------------------|-------------------------------|---------------|--------|----------------|-------------------|----------------------------------|-----------------------|-----------------------------------------|
| Q Search             |                               |               |        |                |                   |                                  | + Add Course Offering | $\mathbb{B} \not \mathrel{\rhd} \nabla$ |
| COURSE NUMBER        | COURSE NAME                   | ACADEMIC YEAR | TERM   | COHORT         | PROFESSIONAL YEAR | FACULTY/STAFF                    | REGISTERED STUDENTS   | ACTION                                  |
| DPT 950              | Clinical Practice IV* P       | 2023 - 2024   | Summer | Class of 2022* | 3rd Year          | Jermaine Herrera, Stacey Chapman | 6                     | 0 🔟                                     |
| DPT 950              | Clinical Practice IV* P       | 2023 - 2024   | Spring | Class of 2026  | 3rd Year          |                                  | 2                     | 0 🛍                                     |
| 101                  | Mock Course P                 | 2023 - 2024   | Fall   | 0. Mock Cohort | 2nd Year          | Erik Huff                        | 1                     | 0 🔟                                     |
| DPT 975              | Health Care Delivery*         | 2023 - 2024   | Summer | Class of 2022* | 2nd Year          |                                  | 0                     | 0 🔟                                     |
| DPT 950              | Clinical Practice IV* P       | 2023 - 2024   | Summer | Class of 2022* | 2nd Year          | Jermaine Herrera, Stacey Chapman | 8                     | 0 🗊                                     |
| DPT 513              | Pathophysiology of disease I* | 2023 - 2024   | Fall   | Class of 2022* | 2nd Year          |                                  | 1                     | 0 🔟                                     |
| DPT 900              | Clinical Practice III* P      | 2023 - 2024   | Summer | Class of 2028  |                   |                                  | 1                     | 0 🔟                                     |
| DPT 850              | Clinical Practice II* P       | 2023 - 2024   | Summer | Class of 2028  |                   |                                  | 1                     | 0 🗊                                     |
| DPT 800              | Clinical Practice I* P        | 2023 - 2024   | Summer | Class of 2028  | -                 | -                                | 6                     | 0 🔟                                     |

3. Select Announcements from the left panel.

### 4. Click on Learning Activities

5. Click on Gradebook to mange scores

| $\equiv$ Gradebook                                          |                                                                           |                            |                                  | 888 E <b>o</b>                   | ? 🖓 🖓 Chat 🖪 📢              | Ask Leo Amee Jotang  | iya Exxat Sales (Nursing) 🗠 |
|-------------------------------------------------------------|---------------------------------------------------------------------------|----------------------------|----------------------------------|----------------------------------|-----------------------------|----------------------|-----------------------------|
| ← NUR Demo 111 Grad C<br>2023 - 2024   Year 2   Fall   BSN- | Course 1 (FNP log, All forms,Tim<br>-Summer 2023   31 registered students | esheet)*                   |                                  |                                  |                             |                      |                             |
| Q Search <                                                  | Gradebook                                                                 |                            |                                  |                                  |                             |                      | C                           |
| Course information                                          | Q Search by first name/last                                               | name                       |                                  |                                  |                             |                      | Total Weightage : 100       |
| About<br>Measures                                           | STUDENT NAME                                                              | FINAL<br>WEIGHTED<br>SCORE | COMPETENCY TRACKING<br><br>(30%) | COMPETENCY TRACKING<br><br>(10%) | CLINICAL EVALUATION<br>(5%) | PATIENT LOG<br>(35%) | TIMESHEET<br>(20%)          |
| Resources                                                   | Barrett, Donte(Grad)*                                                     | 45.04                      | 4/4 30 (W)                       | 4/4 10 (W)                       | 3.44/5 3.44 (W)             | 0/10 0 (W)           | 8/10                        |
| Event schedule                                              | Bartlett, Jared                                                           | 34.08                      | 3.64/4 27.3 (W)                  | 2.71/4 6.78 (W)                  | -/5                         | -/10                 | -/10                        |
| 🛆 Students 🗸 🗸                                              | Bishop, Esperanza(UG)*                                                    | 37.88                      | 3.11/4 23.32 (W)                 | 4/4 10 (W)                       | 3.56/5 3.56 (W)             | 0/10 0 (W)           | 5/10                        |
| Announcements                                               | Blair, Osvaldo                                                            | 40.70                      | 3.48/4 26.1 (W)                  | 3.57/4 8.92 (W)                  | 3.68/5 3.68 (W)             | 0/10 0 (W)           | 10/10                       |
| ြို့ Placements                                             | Booker, Sanai                                                             | 45.97                      | 3.95/4 29.62 (W)                 | 3.86/4 9.65 (W)                  | 4.7/5 4.7 (W)               | 0/10 0 (W)           | 10/10                       |
| 2 Learning activities                                       | Browning, Paul                                                            | 41.02                      | 3.51/4 26.32 (W)                 | 4/4 10 (W)                       | 4.7/5 4.7 (W)               | 0/10 0 (W)           | 0/10                        |
| Setup                                                       | Brown, Janet                                                              | 35.20                      | 3.04/4 22.8 (W)                  | 3.26/4 8.15 (W)                  | 4.25/5 4.25 (W)             | 0/10 0 (W)           | -/10                        |
| Review                                                      | Burch, Nikolai                                                            | 38.90                      | 3.32/4 24.9 (W)                  | 3.8/4 9.5 (W)                    | 4.5/5 4.5 (W)               | 0/10 0 (W)           | 0/10                        |
| Gradebook                                                   | Charles, Joyce                                                            | 44.05                      | 3.92/4 29.4 (W)                  | 3.9/4 9.75 (W)                   | 4.9/5 4.9 (W)               | 0/10 0 (W)           | 0/10                        |
| Attestations                                                | Daugherty, Brayden                                                        | 43.18                      | 3.89/4 29.18 (W)                 | 3.8/4 9.5 (W)                    | 4.5/5 4.5 (W)               | 0/10 0 (W)           | 0/10                        |
|                                                             | Garcia, Gianni                                                            | 43.87                      | 3.94/4 29.55 (W)                 | 3.85/4 9.62 (W)                  | 4.7/5 4.7 (W)               | 0/10 0 (W)           | 0/10                        |
|                                                             | Jacobs, Hamza                                                             | -                          | -/4                              | -/4                              | -/5                         | -/10                 | -/10                        |
|                                                             | Janet, Brown                                                              | -                          | -/4                              | -/4                              | -/5                         | -/10                 | -/10                        |
|                                                             |                                                                           |                            |                                  |                                  |                             |                      |                             |

### 6. Click on the pencil icon to edit any score

| $\equiv$ Gradebook                                               |                                    |                            |                                   |          |                              | 888 Eø   | 0          | 모:) Chat 🛛 📢       | 🐼 Ask Leo            | Amee Jotang | ya Exxat Sales (Nursing) 🚿 |
|------------------------------------------------------------------|------------------------------------|----------------------------|-----------------------------------|----------|------------------------------|----------|------------|--------------------|----------------------|-------------|----------------------------|
| ← NUR Demo 111 Grad Cou<br>2023 - 2024   Year 2   Fall   BSN-Sur | nmer 2023   31 registered students | sheet)*                    |                                   |          |                              |          |            |                    |                      |             |                            |
| Q Search <                                                       | Gradebook                          |                            |                                   |          |                              |          |            |                    |                      |             | C                          |
| Course information                                               | Q Search by first name/last na     | me                         |                                   |          |                              |          |            |                    |                      | (           | Total Weightage : 100      |
| About<br>Measures                                                | STUDENT NAME ↑                     | FINAL<br>WEIGHTED<br>SCORE | COMPETENCY TRACKI IC<br><br>(30%) | G Ø      | COMPETENCY TRAC<br><br>(10%) |          | CLINICAL E | VALUATION 🖉<br>5%) | PATIENT LOG<br>(35%) | Ø           | TIMESHEET<br>(20%)         |
| Resources                                                        | Barrett, Donte(Grad)*              | 45.04                      | 4/4                               | 30 (W)   | 4/4                          | 10 (W)   | 3.44/5     | 3.44 (W)           | 0/10                 | 0 (W)       | 8/10                       |
| Event schedule                                                   | Bartlett, Jared                    | 34.08                      | 3.64/4                            | 27.3 (W) | 2.71/4                       | 6.78 (W) | -/5        |                    | -/10                 |             | -/10                       |
| Students V                                                       | Bishop, Esperanza(UG)*             | 37.88                      | 3.11/4 23                         | 3.32 (W) | 4/4                          | 10 (W)   | 3.56/5     | 3.56 (W)           | 0/10                 | 0 (W)       | 5/10                       |
| ∯ Announcements                                                  | Blair, Osvaldo                     | 40.70                      | 3.48/4                            | 26.1 (W) | 3.57/4                       | 8.92 (W) | 3.68/5     | 3.68 (W)           | 0/10                 | 0 (W)       | 10/10                      |
| Placements                                                       | Booker, Sanai                      | 45.97                      | 3.95/4 29                         | 9.62 (W) | 3.86/4                       | 9.65 (W) | 4.7/5      | 4.7 (W)            | 0/10                 | 0 (W)       | 10/10                      |
| ద్ది Learning activities 🔨                                       | Browning, Paul                     | 41.02                      | 3.51/4 26                         | 6.32 (W) | 4/4                          | 10 (W)   | 4.7/5      | 4.7 (W)            | 0/10                 | 0 (W)       | 0/10                       |
| Setup                                                            | Brown, Janet                       | 35.20                      | 3.04/4                            | 22.8 (W) | 3.26/4                       | 8.15 (W) | 4.25/5     | 4.25 (W)           | 0/10                 | 0 (W)       | -/10                       |
| Review                                                           | Burch, Nikolai                     | 38.90                      | 3.32/4                            | 24.9 (W) | 3.8/4                        | 9.5 (W)  | 4.5/5      | 4.5 (W)            | 0/10                 | 0 (W)       | 0/10                       |
| Gradebook                                                        | Charles, Joyce                     | 44.05                      | 3.92/4                            | 29.4 (W) | 3.9/4                        | 9.75 (W) | 4.9/5      | 4.9 (W)            | 0/10                 | 0 (W)       | 0/10                       |
| Attestations                                                     | Daugherty, Brayden                 | 43.18                      | 3.89/4 29                         | 9.18 (W) | 3.8/4                        | 9.5 (W)  | 4.5/5      | 4.5 (W)            | 0/10                 | 0 (W)       | 0/10                       |
|                                                                  | Garcia, Gianni                     | 43.87                      | 3.94/4 29                         | 9.55 (W) | 3.85/4                       | 9.62 (W) | 4.7/5      | 4.7 (W)            | 0/10                 | 0 (W)       | 0/10                       |
|                                                                  | Jacobs, Hamza                      | -                          | -/4                               |          | -/4                          |          | -/5        |                    | -/10                 |             | -/10                       |
|                                                                  | Janet, Brown                       |                            | -/4                               |          | -/4                          |          | -/5        |                    | -/10                 |             | -/10                       |
|                                                                  |                                    |                            |                                   |          |                              |          |            |                    |                      |             |                            |

### 7. A drawer will open up to edit the scores

| $\equiv$ Gradebook                                                                                    | × a | Competency tracking (N | NONPF-preceptor evaluation of student-final) - Quantitative (30                                          | %)             |                  | Save           |
|----------------------------------------------------------------------------------------------------|-----|------------------------|----------------------------------------------------------------------------------------------------|----------------|------------------|----------------|
| NUR Demo 111 Grad Course 1 (FNP log, All 2023 - 2024   Year 2   Fall   BSN-Summer 2023   31 registere | f Q | Search                 |                                                                                                    |                |                  | Bulk Update    |
| Q Search < Gradebook                                                                                  |     | STUDENT NAME 1         | PLACEMENT DETAILS                                                                                        | OBTAINED SCORE | CALCULATED SCORE | WEIGHTED SCORE |
| Course information  About                                                                             | t   |                        | Abundant - Action Therapy (Geocoding Enabled)*<br>Family Medicine<br>Grad Course 1                       | 4 (1) 🖱 🌈      |                  |                |
| Measures STUDENT NAME 1<br>Resources                                                                  |     | Barrett, Donte(Grad)*  | Abundant - Action Therapy Easton<br>Acute Care<br>Grad Course 1 (ADV Schedule) (Slots Added)             | 2 (1) 🖱 🖉      | 3                | 22.5           |
| Event schedule Bartett, Jared                                                                         | a)  |                        | Broadwater Clinic - Family Medicine<br>Neurosurgery<br>Competency_Mapping                                | - Ø            |                  |                |
| Announcements         Blair, Osvaldo           Elg. Placements         Booker, Sanai                  |     | Bartlett, Jared        | Broadwater Clinic - Family Medicine<br>Neurosurgery<br>Competency_Mapping                                | 3.64           | 3.64             | 27.3           |
| Learning activities A Browning, Paul<br>Setup Brown, Janet                                            |     |                        | Abundant Health - Main Hospital (Geocoding Enabled, location evaluations)* Family Medicine Grad Course 1 | 3.11           |                  |                |
| Review Burch, Nikolai<br>Gradebook Charles, Joyce                                                     |     | Bishop, Esperanza(UG)* | Broadwater Clinic - Family Medicine<br>Neurosurgery<br>Competency_Mapping                                | - 0            | 3.11             | 23.32          |
| Attestations Daugherty, Brayde Garcia, Gianni                                                         | n   |                        | Alliance Medical Center - Med Surg (Geocoding Enabled)* OB Grad Course 1                                 | 2.97           |                  |                |
| Jacobs, Hamza<br>Janet, Brown                                                                         |     |                        | Alliance Medical Center - Cardiology (Geocoding enabled)* Family Medicine Good Course 1                  | 4 🛈 🖱 🖉        |                  |                |
|                                                                                                    |     |                        |                                                                                                    |                |                  |                |

### Adding Course Announcements

When managing a course, you may want to provide students with handy reminders as the placement start date nears. This Section provides instructions for setting up announcements for students, including start and end times, titles, descriptions, and display options.

1. Select Courses from your dashboard or left menu.

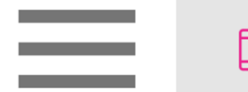

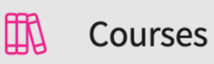

2. Find and select your desired course offering.

| Setup Course Catalog | Course Offerings              |               |        |                |                   |                                  |                       |                                             |
|----------------------|-------------------------------|---------------|--------|----------------|-------------------|----------------------------------|-----------------------|---------------------------------------------|
| Q Search             |                               |               |        |                |                   |                                  | + Add Course Offering | $\mathbb{B} \not \mathrel{\nearrow} \nabla$ |
| COURSE NUMBER        | COURSE NAME                   | ACADEMIC YEAR | TERM   | COHORT         | PROFESSIONAL YEAR | FACULTY/STAFF                    | REGISTERED STUDENTS   | ACTION                                      |
| DPT 950              | Clinical Practice IV* P       | 2023 - 2024   | Summer | Class of 2022* | 3rd Year          | Jermaine Herrera, Stacey Chapman | 6                     | 0 🛍                                         |
| DPT 950              | Clinical Practice IV* P       | 2023 - 2024   | Spring | Class of 2026  | 3rd Year          |                                  | 2                     | 0 🛍                                         |
| 101                  | Mock Course P                 | 2023 - 2024   | Fall   | 0. Mock Cohort | 2nd Year          | Erik Huff                        | 1                     | 0 🔟                                         |
| DPT 975              | Health Care Delivery*         | 2023 - 2024   | Summer | Class of 2022* | 2nd Year          |                                  | 0                     | 0 🔟                                         |
| DPT 950              | Clinical Practice IV* P       | 2023 - 2024   | Summer | Class of 2022* | 2nd Year          | Jermaine Herrera, Stacey Chapman | 8                     | 0 🗊                                         |
| DPT 513              | Pathophysiology of disease I* | 2023 - 2024   | Fall   | Class of 2022* | 2nd Year          |                                  | 1                     | 0 🔟                                         |
| DPT 900              | Clinical Practice III* P      | 2023 - 2024   | Summer | Class of 2028  |                   |                                  | 1                     | 0 🔟                                         |
| DPT 850              | Clinical Practice II* P       | 2023 - 2024   | Summer | Class of 2028  |                   |                                  | 1                     | 0 🗊                                         |
| DPT 800              | Clinical Practice I* P        | 2023 - 2024   | Summer | Class of 2028  | -                 |                                  | 6                     | 0 🗊                                         |

3. Select Announcements from the left panel.

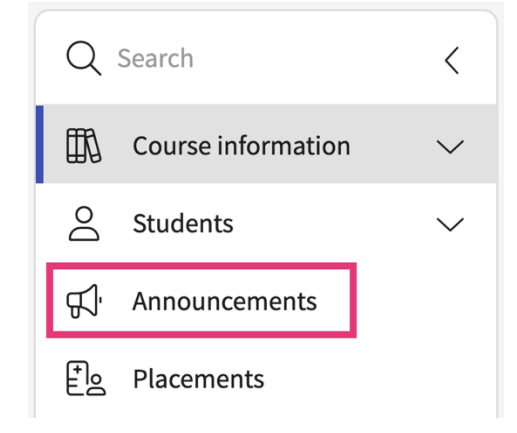

- 4. The system will show you any announcements added previously. Click +Add Announcement.
  - a. To modify existing announcements, click on the pencil icon.
  - b. To delete existing announcements, click on the trash bin.

| + Add Anno   | uncement                                                                                                    |   |        |
|--------------|----------------------------------------------------------------------------------------------------|---|--------|
| Active       |                                                                                                    |   |        |
| Live now     | April 3, 2023 - November 3, 2025<br>Reminder!<br>Please make sure to share your student profile (via the Clinical Coursework section) with your Site<br>prior to starting your placement. | 0 | Ŵ      |
|              | Shared with students                                                                                                    |   |        |
| Last updated | d by Stacey* Chapman on April 3, 2023                                                                                                    | L | Edited |

- 5. A drawer will open where you can set up your announcement. Once done, click Save.
  - a. A start and end time to display your message

- b. Provide a **title** for your announcement
- c. Enter a **description**

d. Decide if your announcement should be **displayed** to **students**, and shared on your program's **site resources page**.

| Edit annou                     | incement                                                     |                               |                 |                        |                    |                     | Save  |
|--------------------------------|--------------------------------------------------------------|-------------------------------|-----------------|------------------------|--------------------|---------------------|-------|
| Start date and t               | ime*                                                         |                               |                 |                        |                    |                     |       |
| April 3, 2023 12               | :40 PM                                                       |                               |                 |                        |                    |                     | Ō     |
| End date and tir               | ne*                                                          |                               |                 |                        |                    |                     |       |
| November 3, 20                 | 25 11:55 AM                                                  |                               |                 |                        |                    |                     | 5     |
| Description                    | ~ B                                                          | I                             | <u>U</u>        | := .                   | ✓ 1 <u>-</u><br>2- | ~                   |       |
|                                |                                                              |                               |                 |                        |                    |                     |       |
| Please make s<br>Coursework se | ure to share yo<br>ection) with yo                           | our stuo<br>ur Site           | dent p<br>prior | rofile (v<br>to starti | ia the o<br>ng you | Clinical<br>r place | ment. |
| Please make s<br>Coursework se | ure to share yo<br>ection) with yo<br>a <b>site resource</b> | our stuo<br>ur Site<br>s page | dent p<br>prior | rofile (v<br>to starti | ia the (<br>ng you | Clinical<br>r place | ment. |

6. The system will save your announcement and will start displaying it to students (and sites if included) on their dashboard on the set start date and time!

## Adding Course Resources

Faculty can add and share resources with students and sites. The Resources section allows for the organization and sharing of various course materials.

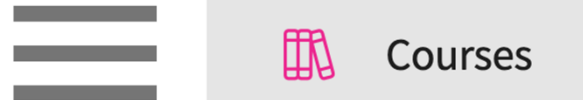

| Setup Course Catalog | Course Offerings              |               |        |                |                   |                                  |                       |                                             |
|----------------------|-------------------------------|---------------|--------|----------------|-------------------|----------------------------------|-----------------------|---------------------------------------------|
| Q Search             |                               |               |        |                |                   |                                  | + Add Course Offering | $\mathbb{B} \not \mathrel{\nearrow} \nabla$ |
| COURSE NUMBER        | COURSE NAME                   | ACADEMIC YEAR | TERM   | COHORT         | PROFESSIONAL YEAR | FACULTY/STAFF                    | REGISTERED STUDENTS   | ACTION                                      |
| DPT 950              | Clinical Practice IV* P       | 2023 - 2024   | Summer | Class of 2022* | 3rd Year          | Jermaine Herrera, Stacey Chapman | 6                     | 0 🛍                                         |
| DPT 950              | Clinical Practice IV* P       | 2023 - 2024   | Spring | Class of 2026  | 3rd Year          |                                  | 2                     | 0 🛍                                         |
| 101                  | Mock Course P                 | 2023 - 2024   | Fall   | 0. Mock Cohort | 2nd Year          | Erik Huff                        | 1                     | 0 🖻                                         |
| DPT 975              | Health Care Delivery*         | 2023 - 2024   | Summer | Class of 2022* | 2nd Year          | -                                | 0                     | 0 🛍                                         |
| DPT 950              | Clinical Practice IV* P       | 2023 - 2024   | Summer | Class of 2022* | 2nd Year          | Jermaine Herrera, Stacey Chapman | 8                     | 0 🖻                                         |
| DPT 513              | Pathophysiology of disease I* | 2023 - 2024   | Fall   | Class of 2022* | 2nd Year          | -                                | 1                     | 0 🖻                                         |
| DPT 900              | Clinical Practice III* P      | 2023 - 2024   | Summer | Class of 2028  |                   |                                  | 1                     | 0 🛍                                         |
| DPT 850              | Clinical Practice II* P       | 2023 - 2024   | Summer | Class of 2028  |                   |                                  | 1                     | 0 🗊                                         |
| DPT 800              | Clinical Practice I* P        | 2023 - 2024   | Summer | Class of 2028  | -                 | -                                | 6                     | 0 🖻                                         |

### 3. Select Resources from the left panel.

| ← DPT 800 Clinical<br>Class of 2022*   1st Year | Practice | •  *<br>)19 - 2020   6 registered studen                                            | ts                                                                              |                                                                                       |     |                                                                                  | Generate Syllabus             |
|-------------------------------------------------|----------|-------------------------------------------------------------------------------------|---------------------------------------------------------------------------------|---------------------------------------------------------------------------------------|-----|----------------------------------------------------------------------------------|-------------------------------|
| Q Search                                        | <        | Course Details                                                                      |                                                                                 |                                                                                       | Ø   | Attributes                                                                       | Ø                             |
| Course information                              | ^        | Description<br>Physical Therapy Across to<br>Doctorate of Physical The<br>Show More | he Lifespan is a 2 credit course offere<br>rapy curriculum and is designed to e | ed during the fall semester of the 2nd year of<br>xplore concepts of human growth and | the | Faculty & Staff                                                                  |                               |
| Measures<br>Resources                           |          | Credits<br>2<br>Nature                                                              | Duration<br>-<br>Type core<br>Core                                              | Hours<br>150<br>Departments                                                           |     | Course Coordinate<br>Course Coordinate<br>Course Coordinate<br>Course Coordinate | or, Course Advisor<br>*<br>or |
| Event schedule                                  |          | Fields of study<br>-<br>Share with site<br>Yes                                      | Clock hours<br>-                                                                | Grading Scale<br>Letter grade                                                         |     |                                                                                  |                               |

- 4. The system will display different categories which are created by your program.
- 5. Select a category to view and add resources.

|   | Categories 🖉             | Q | Search                         |                       | Documents (1) |         | Videos (0) | FAO's (0) | + | Add Re | esource |
|---|--------------------------|---|--------------------------------|-----------------------|---------------|---------|------------|-----------|---|--------|---------|
| J | Syllabus                 |   |                                |                       |               | <b></b> |            |           |   |        |         |
|   | Courses Policy Documents |   | Syllabus                       |                       |               |         |            |           |   | Ø      | Ŵ       |
|   | Reading Materials        |   | Shared on site resources       | 😰 Shared with student | ts            |         |            |           |   |        |         |
|   |                          |   | View documents                 |                       |               |         |            |           |   |        |         |
|   |                          |   | Last updated by on March 8, 20 | 022                   |               |         |            |           |   |        |         |

### 6. Click + Add Resource

| Categories               | Ø |                                               | + Add Resource  |
|--------------------------|---|-----------------------------------------------|-----------------|
| Syllabus                 |   | Q Search Documents (1) Videos (0) FAQ's       | (0) 🔽 Links (0) |
| Courses Policy Documents |   | Syllabus                                      | 0 🔟             |
| Reading Materials        |   | Shared on site resources Shared with students |                 |
|                          |   | View documents                                |                 |
|                          |   | Last updated by on March 8, 2022              |                 |

7. A drawer will open where you can add your resource and decide if it should be shared with students and sites.

| × Add resource                              | Save |
|---------------------------------------------|------|
| Type * O Documents O Videos O FAQ's O Links |      |
| Document category                           |      |
| Syllabus                                    | -    |
| Name*                                       |      |
| Description                                 |      |
|                                             |      |
|                                             | 4    |
| Url                                         |      |
|                                             |      |
|                                             | 11.  |
| Show on site resources page                 |      |
| Show it to student                          |      |
| T Browse to upload                          |      |